### คู่มือการใช้งาน

### WebMon RMUTP

ผู้ดูแลสามารถเข้าตรวจสอบความปลอดภัยได้ โดยรายงานสำหรับผู้ดูแลประกอบด้วย 3 ประเด็นหลักดังนี้

- 1. รายงานปัญหาของเว็บไซต์ (Issues)
- 2. รายงานการเข้าถึงเว็บไซต์ (Hits)
- 3. รายงานการเข้าสู่ระบบ (Logins)

### 1. รายงานปัญหาของเว็บไซต์ (Issues)

เมื่อเข้าสู่ระบบวิเคราะห์ความปลอดภัยของเว็บไซต์ ในหน้าแรกผู้ดูแลระบบจะพบภาพรวมปัญหาของเว็บไซต์ทั้งหมด 177 เว็บไซต์ ดังในภาพที่ 1 จะเห็นว่ามี 105 เว็บไซต์ที่มีปัญหาในระดับอันตราย มี 34 เว็บไซต์ที่มีปัญหาในระดับแจ้งเตือน และมีเพียง 38 เว็บไซต์ที่ไม่พบปัญหา และมีการแสดงช่วงเวลาของข้อมูลปัญหาที่ Wordfence Security ทำการสแกน

| All sites (177) 🛢 Danger 📒 Warning 🛢 Safe | 🛱 2017-05-04 21:39:51 - 2017-07-03 01:11:31 |    |  |  |
|-------------------------------------------|---------------------------------------------|----|--|--|
| 105                                       | 34                                          | 38 |  |  |
|                                           |                                             |    |  |  |

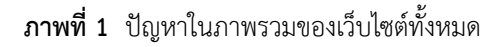

ส่วนด้านล่างจะเป็นภาพรวมปัญหาของเว็บไซต์ในแต่ละ Web Server รวมทั้งหมด 14 เครื่อง โดยแบ่งปัญหาเป็น 2 ระดับคือ ระดับอันตราย (Danger) แสดงผลเป็นสีแดง และ ระดับแจ้งเตือน (Warning) แสดงผลเป็นสีเหลืองดังภาพที่ 2

|                         | Dashboard                              | lssues 🌡 Logins 🌘 | ) Hits        |                 |               |                      | C Sync                  |
|-------------------------|----------------------------------------|-------------------|---------------|-----------------|---------------|----------------------|-------------------------|
| All sites (177)  Danger | r <mark>=</mark> Warning <b>=</b> Safe |                   |               |                 |               | 🖄 2017-05-04 21:39:5 | 1 - 2017-07-03 01:11:31 |
|                         | 6 B B                                  | 105               |               |                 | 34            | 3                    | 8                       |
| rmutp (31)              | 202.29.104.50                          | arit.rmutp (7)    | 202.29.104.13 | arch.rmutp (2)  | 202.29.104.14 | teched.rmutp (8)     | 202.29.104.15           |
| Sites                   | 28 21                                  | Sites 1           | 5 1           | Sites           | 1 1           | Sites                | 8                       |
| Issues 📕 30             | 279                                    | Issues            | <b>1</b> 4    | Issues 📕 1      | 2             | Issues               |                         |
| sci.rmutp (9)           | 202.29.104.16                          | hec.rmutp (17)    | 202.29.104.17 | mct.rmutp (14)  | 202.29.104.18 | bus.rmutp (3)        | 202.29.104.19           |
| Ritor 3                 | 1 2                                    | Sitos             | 17            | Sitor           | 10 1 3        | Sitos                | 2 1                     |
| Issues 3                | 24                                     | Issues            | 100           | Issues 12       | 74            | Issues               | 19                      |
| eng.rmutp (13)          | 202.29.104.20                          | larts.rmutp (6)   | 202.29.104.21 | itfd.rmutp (11) | 202.29.104.22 | offpre.rmutp (25)    | 202.29.104.23           |
| Sites                   | 8 4 1                                  | Sites 2           | 3 1           | Sites           | 9 2           | Sites                | 22 12                   |
| Issues 9                | 49                                     | Issues 2          | 12            | Issues 9        | 28            | Issues               | 239                     |
| etc.rmutp (25)          | 202.29.104.24                          | etc2.rmutp (6)    | 202.29.104.25 |                 |               |                      |                         |
| Sites 2                 | 12 11                                  | Sites             | 6             |                 |               |                      |                         |
|                         | 83                                     | Issues            |               |                 |               |                      |                         |

**ภาพที่ 2** ภาพรวมปัญหาของเว็บไซต์ทั้งหมด และจำแนกตาม Web Server

ด้านล่างจะเป็นการรายงานปัญหาจำแนกตาม Web Server ดังในภาพที่ 3 จะมี Server อยู่ 4 เครื่องชื่อ rmutp, arit.rmutp, sci.rmutp และ hec.rmutp และมีตัวเลขบอกจำนวนเว็บไซต์ที่ให้บริการอยู่ในเครื่องนั้น ๆ ด้านขวาบนจะเป็น IP ของเครื่อง ข้อมูลที่แสดงถัดมาคือ Sites โดยในเครื่อง rmutp จะมี 28 เว็บไซต์ที่มีปัญหาระดับอันตราย มี 2 เว็บไซต์ ที่มีปัญหาระดับแจ้งเตือน และมีเพียงเว็บไซต์เดียวที่ไม่พบปัญหา ข้อมูลที่แสดงส่วนสุดท้ายคือ Issues จะเป็นจำนวนของปัญหาทั้งหมดใน Server เครื่องนั้น ๆ โดยในเครื่อง rmutp จะมี 30 ปัญหาในระดับอันตราย และมีถึง 279 ปัญหาในระดับแจ้งเตือน จากที่กล่าวมานี้ผู้ดูแลจะสามารถตรวจสอบได้ว่า Server เครื่องใดที่มีปัญหาควรเข้าไปแก้ไขมากกว่ากัน

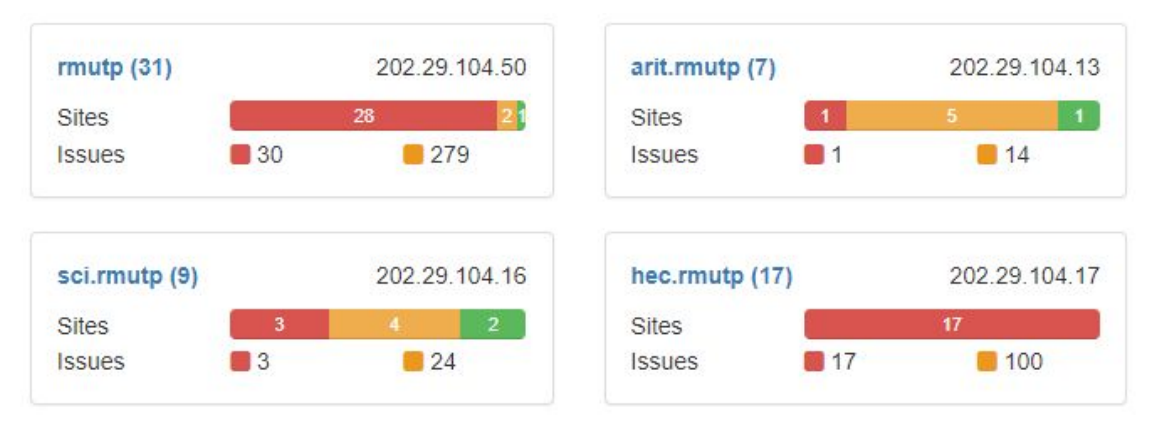

**ภาพที่ 3** สถานะการแจ้งเตือนเว็บไซต์

หลังจากนั้นจะมีการแบ่งปัญหาที่เกิดกับเว็บไซต์ออกเป็น 3 ส่วน คือ Issue Type, Danger Issue และ Warning Issue เพื่อนำมาวิเคราะห์ปัญหาที่เกิดกับเว็บไซต์ โดยโครงสร้างปัญหาของเว็บไซต์ (Issue) จะบอกถึงปัญหาว่าเกิดอะไรขึ้นในเว็บไซต์ดังภาพที่ 4 ปัญหาที่เกิดจะมาจาก wfThemeUpgrade จำนวน 423 ครั้ง เป็นต้น

| #  | Issue Type ‡      | Count ¢ |
|----|-------------------|---------|
| 1  | wfThemeUpgrade    | 423     |
| 2  | wfPluginUpgrade   | 302     |
| 3  | knownfile         | 235     |
| 4  | wfUpgrade         | 79      |
| 5  | wfPluginAbandoned | 47      |
| 6  | wfNotInstall      | 9       |
| 7  | wfPluginRemoved   | 7       |
| 8  | postBadURL        | 7       |
| 9  | easyPassword      | 3       |
| 10 | file              | 2       |

## Top 10 Issue Type

## ภาพที่ 4 Top 10 Issue Type

ด้านล่างจะเป็นการบอกถึงปัญหา Danger Issue หรือปัญหาที่เป็นอันตรายมากที่สุดที่เกิดขึ้นกับเว็บไซต์ภายในมหาวิทยาลัย ซึ่งสิ่งทีเกิดกับเว็บไซต์มากที่สุดคือ "Your WordPress version out of date" หรือก็คือ WordPress ไม่มีการอัพเดตให้เป็นเวอร์ชั่นที่เป็นปัจจุบันคือ 79 ครั้ง ดังภาพที่ 5

# Top 10 📕 Danger Issue

| # | Message ≑                                                                                                    | Count ≑ |
|---|----------------------------------------------------------------------------------------------------|---------|
| 1 | Your WordPress version is out of date                                                                                                    | 79      |
| 2 | Wordfence Security is not install or Connection<br>problem                                                                                                 | 9       |
| 3 | The Plugin "MiniMax - Page Layout Builder" has<br>been removed from wordpress.org.                                                                         | 2       |
| 4 | File appears to be malicious: wp-<br>content/themes/sahifa/framework/functions/theme-<br>functions.php                                                     | 2       |
| 5 | Post contains a suspected malware URL: รับสมัคร<br>นักกีฬาทุน ชาย - หญิง                                                                                   | 1       |
| 6 | Post contains a suspected malware URL: พัฒนา<br>ผลิตภัณฑ์ถั่วแปรรูปแบบปลอดสารพิษในประเทศพม่า<br>เพื่อก้าวสู่ประชาคม <mark>อาเซียน โครงการแม่ฟ้าหลวง</mark> | 1       |
| 7 | The Plugin "Form Manager" has been removed<br>from wordpress.org.                                                                                          | 1       |

ภาพที่ 5 Top 10 Danger Issue

ด้านล่างจะบอกถึงการแจ้งเตือนปัญหาของเว็บไซต์ (Warning Issue) ที่เกิดกับเว็บไซต์โดยบอกสิ่งที่เกิดขึ้นมากที่สุดก็คือ The Theme "Twenty Fifteen" needs an upgrade (1.7->1.8). จำนวน 72 ครั้ง ที่มีเว็บไซต์ภายในใช้ Theme นี้กับเว็บไซต์ ดังภาพที่ 6

# Top 10 📒 Warning Issue

| # | Message ≎                                                               | Count ¢ |
|---|-------------------------------------------------------------------------|---------|
| 1 | The Theme "Twenty Fifteen" needs an upgrade (1.7 -> 1.8).               | 72      |
| 2 | The Theme "Twenty Fourteen" needs an upgrade (1.9 -> 2.0).              | 68      |
| 3 | The Theme "Twenty Thirteen" needs an upgrade (2.1 -> 2.2).              | 46      |
| 4 | The Theme "Twenty Seventeen" needs an upgrade (1.2 -> 1.3).             | 43      |
| 5 | The Theme "Twenty Twelve" needs an upgrade (2.2 -> 2.3).                | 39      |
| 6 | The Theme "Twenty Ten" needs an upgrade (2.2 -> 2.3).                   | 30      |
| 7 | The Plugin "Shortcodes Ultimate"<br>needs an upgrade (4.9.9 -> 4.10.1). | 27      |

ภาพที่ 6 Top 10 Warning Issue

ผู้ดูแลเว็บไซต์สามารถตรวจสอบปัญหาลึกลงไปในแต่ละ Web Server ได้โดยการคลิกที่ชื่อเครื่อง ระบบจะแสดงรายการเว็บไซต์ที่ให้บริการอยู่ในเครื่องนั้นพร้อมกับจำนวนปัญหาทั้งระดับอันตราย และระดับแจ้งเตือน ดังภาพที่ 7

#### Issues

| #   | Server/IP ‡   | Site ≑            | Danger 💠 | Warning \$ | _   |
|-----|---------------|-------------------|----------|------------|-----|
|     | 202.29.104.50 |                   |          |            |     |
| 1   | 202.29.104.50 | chaiyos.rmutp     | 1        | 10         | >   |
| 2   | 202.29.104.50 | competency.rmutp  | 1        | 6          | >   |
| 3   | 202.29.104.50 | decade2.rmutp     | 1        | 10         | >   |
| 4   | 202.29.104.50 | glofin.rmutp      | 1        | 4          | >   |
| 5   | 202.29.104.50 | iconsci.rmutp/5th | 1        | 9          | >   |
| 6   | 202.29.104.50 | iconsci.rmutp/6th | 1        | 9          | >   |
| 7   | 202.29.104.50 | iconsci.rmutp/7th | 0        | 7          | >   |
| 8   | 202.29.104.50 | iconsci.rmutp/8th | 0        | 10         | >   |
| 9   | 202.29.104.50 | ipv6.rmutp        | 1        | 0          | >   |
| 10  | 202.29.104.50 | irdusr.rmutp      | 1        | 7          | >   |
| <(C | 1 2 3 »       |                   |          | 10 25 50   | 100 |

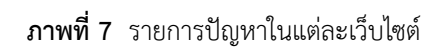

ในหน้าจอรายการปัญหาในแต่ละเว็บไซต์ผู้ดูแลสามารถคลิกเลือกเว็บไซต์ที่ต้องการดู ระบบจะแสดงรายละเอียดปัญหาของเว็บไซต์นั้นทั้งหมด ดังภาพที่ 8

### irdusr.rmutp

|   | Date   | Туре            | Message                                                             |
|---|--------|-----------------|---------------------------------------------------------------------|
| • | 3/7/17 | wfThemeUpgrade  | The Theme "Twenty Thirteen" needs an upgrade (2.1 -> 2.2).          |
|   | 3/7/17 | wfThemeUpgrade  | The Theme "Twenty Twelve" needs an upgrade (2.2 -> 2.3).            |
| • | 3/7/17 | wfThemeUpgrade  | The Theme "iFeature" needs an upgrade (5.6 -> 5.8).                 |
|   | 3/7/17 | wfThemeUpgrade  | The Theme "Responsive" needs an upgrade (2.1.1 -> 2.7.2).           |
|   | 3/7/17 | wfThemeUpgrade  | The Theme "Twenty Fourteen" needs an upgrade (1.9 -> 2.0).          |
|   | 3/7/17 | wfUpgrade       | Your WordPress version is out of date                               |
| • | 3/7/17 | wfPluginUpgrade | The Plugin "Akismet Anti-Spam" needs an upgrade (3.3 -> 3.3.2).     |
| • | 3/7/17 | wfPluginUpgrade | The Plugin "Wordfence Security" needs an upgrade (6.3.2 -> 6.3.12). |

**ภาพที่ 8** รายละเอียดปัญหาทั้งหมดของเว็บไซต์

### 4.2 รายงานการเข้าถึงเว็บไซต์ (Hits)

ข้อมูลการเข้าถึงเว็บไซต์เป็นรายงานภาพรวมที่แสดงใน 2 มุมมองประกอบด้วย IP ที่เข้ามายังเว็บไซต์ในความดูแลมากที่สุด และเว็บไซต์ที่มีการเข้าถึงมากที่สุด ด้านบนขวาจะเป็นช่วงเวลาของข้อมูลที่ Wordfence Security ของแต่ละเว็บไซต์ได้บันทึกไว้ ดังภาพที่ 9

| Ť   | WebMon RMUTP           | 🚯 Dashboard | 😻 Issues | 占 Logins | Hits |       |     |                        |       |                   | C Sync                     |
|-----|------------------------|-------------|----------|----------|------|-------|-----|------------------------|-------|-------------------|----------------------------|
| Hit | s                      |             |          |          |      |       |     |                        |       | 🛱 2017-04-26 19:5 | 0:22 - 2017-07-03 01:13:25 |
| Тор | o 8 Avg. hits/min - IF |             |          |          |      |       | Top | o 8 Avg. hits/min - si | te    |                   |                            |
| #   | IP ‡                   | Avg ‡       |          | Min ¢    |      | Max ¢ | #   | Site ‡                 | Avg ≑ | Min ÷             | Max ¢                      |
|     |                        |             |          |          |      |       |     |                        |       |                   |                            |
| 1   | 91.200.12.49           | 281         |          | 1        |      | 585   | 1   | qa.itfd.rmutp          | 32    | 1                 | 85                         |
| 2   | 142.54.183.226         | 208         |          | 73       |      | 343   | 2   | rd.itfd.rmutp          | 25    | 1                 | 134                        |
| 3   | 103.3.245.72           | 200         |          | 103      |      | 323   | 3   | pd.itfd.rmutp          | 22    | 1                 | 84                         |
| 4   | 185.173.176.68         | 192         |          | 19       |      | 337   | 4   | cpkclub.itfd.rmutp     | 21    | 1                 | 118                        |
| 5   | 52.25.214.85           | 184         |          | 44       |      | 565   | 5   | rmutp                  | 17    | 3                 | 37                         |
| 6   | 203.158.234.223        | 149         |          | 4        |      | 259   | 6   | mct.rmutp/mct_annual   | 16    | 1                 | 259                        |
| 7   | 160.202.163.41         | 141         |          | 77       |      | 175   | 7   | edpex.itfd.rmutp       | 15    | 1                 | 53                         |
| 8   | 92.63.98.76            | 112         |          | 3        |      | 166   | 8   | clinictech.itfd.rmutp  | 15    | 1                 | 92                         |
| Fu  | II view                |             |          |          |      |       | Fu  | II view                |       |                   |                            |

### ภาพที่ 9 ภาพรวมการเข้าถึงเว็บไซต์จำแนกเป็น IP ที่เข้าถึง webmon.rmutp.ac.th

สำหรับ IP ที่เข้าถึงเว็บไซต์จะถูกวัดโดยใช้ความถี่ในการเข้าต่อนาที (Hits/Min.) ซึ่งจะแบ่งเป็นความถี่เฉลี่ยต่อนาที ความถี่ต่ำสุดต่อนาที และความถี่สูงสุดต่อนาที ดังภาพที่ 10 จะเห็นว่า IP 91.200.12.49 มีความถี่ในการเข้าเว็บไซต์เฉลี่ยถึง 281 ครั้งต่อนาที มีความถี่ต่ำสุดที่ 1 ครั้งต่อนาที และมีความถี่สูงสุดถึง 585 ครั้งต่อนาที ซึ่งถือว่าผิดปกติเป็นอย่างมาก

| # | IP ÷            | Avg ‡              | Min ‡ | Max ‡ |
|---|-----------------|--------------------|-------|-------|
|   |                 |                    |       |       |
| 1 | 91.200.12.49    | 281                | 1     | 585   |
| 2 | 142.54.183.226  | 208                | 73    | 343   |
| 3 | 103.3.245.72    | 200                | 103   | 323   |
| 4 | 185.173.176.68  | 192                | 19    | 337   |
| 5 | 52.25.214.85    | 184                | 44    | 565   |
| 6 | 203.158.234.223 | 149                | 4     | 259   |
| 7 | 160.202.163.41  | 1 <mark>4</mark> 1 | 77    | 175   |
| 8 | 92.63.98.76     | 112                | 3     | 166   |

Top 8 Avg. hits/min - IP

ภาพที่ 10 ความถี่ของแต่ละ IP ที่เข้าถึงเว็บไซต์

ผู้ดูแลระบบสามารถคลิกที่ IP เพื่อตรวจสอบรายละเอียดเพิ่มเติมได้ว่า IP ที่นี้มีการเข้าถึงเว็บไซต์ใด ที่ URL อะไร มี HTTPStatus อะไร ดังภาพที่ 11 จะเห็นว่า IP 91.200.12.49 เข้าถึงเว็บไซต์ qa.hec.rmutp ที่ URL <u>http://www.qa.hec.rmutp.ac.th/wp-login.php</u> และมี HTTPStatus เป็น 503 (Server Error) ผู้ดูแลเว็บไซต์สามารถตรวจสอบเพิ่มเติมได้โดยการคลิกปุ่มแว่นขยายที่ด้านขวาสุด

| #  | Site ¢       | Time 💠              | URL 💠                                      | HttpStatusCode 😄 |   |
|----|--------------|---------------------|--------------------------------------------|------------------|---|
|    |              |                     |                                            |                  |   |
| 1  | qa.hec.rmutp | 2017-06-03 19:12:59 | http://www.qa.hec.rmutp.ac.th/wp-login.php | 503              | ٩ |
| 2  | qa.hec.rmutp | 2017-06-03 19:12:58 | http://www.qa.hec.rmutp.ac.th/wp-login.php | 503              | ٩ |
| 3  | qa.hec.rmutp | 2017-06-03 19:12:58 | http://www.qa.hec.rmutp.ac.th/wp-login.php | 503              | ٩ |
| 4  | qa.hec.rmutp | 2017-06-03 19:12:57 | http://www.qa.hec.rmutp.ac.th/wp-login.php | 503              | ٩ |
| 5  | qa.hec.rmutp | 2017-06-03 19:12:56 | http://www.qa.hec.rmutp.ac.th/wp-login.php | 503              | ٩ |
| 6  | qa.hec.rmutp | 2017-06-03 19:12:56 | http://www.qa.hec.rmutp.ac.th/wp-login.php | 503              | ٩ |
| 7  | qa.hec.rmutp | 2017-06-03 19:12:55 | http://www.qa.hec.rmutp.ac.th/wp-login.php | 503              | ٩ |
| 8  | qa.hec.rmutp | 2017-06-03 19:12:54 | http://www.qa.hec.rmutp.ac.th/wp-login.php | 503              | ٩ |
| 9  | qa.hec.rmutp | 2017-06-03 19:12:53 | http://www.qa.hec.rmutp.ac.th/wp-login.php | 503              | ٩ |
| 10 | qa.hec.rmutp | 2017-06-03 19:12:53 | http://www.qa.hec.rmutp.ac.th/wp-login.php | 503              | ٩ |

ภาพที่ 11 รายการเข้าถึงเว็บไซต์ทั้งหมดของ IP ที่เลือก

เมือกคลิกปุ่มแว่นขยายก็จะพบหน้าต่างแสดงรายละเอียดทั้งหมดดังภาพที่ 12 ซึ่งผู้ดูแลเว็บไซต์สามารถตรวจสอบเพิ่มเติมได้ว่า IP ที่เข้ามานี้มีการเปิดใช้งาน JavaScript หรือไม่ มี UserAgent อะไร และถูกปิดกั้นโดน Wordfence Security ด้วยเหตุผลอะไร

| From 91.200.1  | 2.49                                                                                                    |  |
|----------------|----------------------------------------------------------------------------------------------------|--|
| Server         | 202.29.104.17                                                                                                    |  |
| Site           | qa.hec.rmutp                                                                                                    |  |
| Time           | 2017-06-03 19:12:59                                                                                                    |  |
| JavaScript     | Disable                                                                                                    |  |
| HttpStatusCode | 503                                                                                                    |  |
| URL            | http://www.qa.hec.rmutp.ac.th/wp-login.php                                                                                |  |
| Referer        | http://www.qa.hec.rmutp.ac.th/wp-login.php                                                                                |  |
| UserAgent      | Mozilla/4.0 (compatible; MSIE 9.0; Windows NT 6.1; 125LA; .NET CLR 2.0.50727; .NET CLR 3.0.04506.648; .NET CLR 3.5.21022) |  |
| Action         | blocked: Blocked by Wordfence Security Network                                                                            |  |
|                | 2017/38-33 32 32 50 000/0000/02 000 000 000 500 503                                                                       |  |

ภาพที่ 12 รายละเอียดการเข้าถึงของ IP ที่เลือก

สำหรับเว็บไซต์ที่ถูกเข้าถึงจะถูกวัดโดยใช้ความถี่ในการเข้าต่อนาที (Hits/Min.) ซึ่งจะแบ่งเป็นความถี่เฉลี่ยต่อนาที ความถี่ต่ำสุดต่อนาที และความถี่สูงสุดต่อนาที ดังภาพที่ 13 จะเห็นว่าเว็บไซต์ qa.itfd.rmutp มีความถี่ในการเข้าเว็บไซต์เฉลี่ย 32 ครั้งต่อนาที มีความถี่ต่ำสุดที่ 1 ครั้งต่อนาที และมีความถี่สูงสุดถึง 85 ครั้งต่อนาที

## Top 8 Avg. hits/min - site

| # | Site 🗢                | Avg ‡ | Min ¢ | Max \$ |
|---|-----------------------|-------|-------|--------|
|   |                       |       |       |        |
| 1 | qa.itfd.rmutp         | 32    | 1     | 85     |
| 2 | rd.itfd.rmutp         | 25    | 1     | 134    |
| 3 | pd.itfd.rmutp         | 22    | 1     | 84     |
| 4 | cpkclub.itfd.rmutp    | 21    | 1     | 118    |
| 5 | rmutp                 | 17    | 3     | 37     |
| 6 | mct.rmutp/mct_annual  | 16    | 1     | 259    |
| 7 | edpex.itfd.rmutp      | 15    | 1     | 53     |
| 8 | clinictech.itfd.rmutp | 15    | 1     | 92     |

ภาพที่ 13 ความถี่การเข้าถึงในแต่ละเว็บไซต์

ผู้ดูแลสามารถเข้าดูในแต่ละเว็บไซต์เพื่อตรวจสอบต่อว่ามี IP ใดบ้างที่เข้ามายังเว็บไซต์ที่เลือก ดังภาพที่ 14 จะเห็นว่ามีหลาย IP ที่เข้ามาโดยมี 2 IP ที่เข้าไปที่ URL สำหรับเข้าสู่ระบบ ผู้ดูแลเว็บไซต์สามารถตรวจสอบเพิ่มเติมได้โดยการคลิกปุ่มแว่นขยายที่ด้านขวาสุด

| qa.i | tfd.rmutp      |                     |                                             |                  |   |
|------|----------------|---------------------|---------------------------------------------|------------------|---|
| #    | IP ÷           | Time 💠              | URL ≑                                       | HttpStatusCode ≑ |   |
|      |                |                     |                                             |                  |   |
| 1    | 180.76.15.18   | 2017-06-08 16:32:01 | http://www.qa.ittd.rmutp.ac.th/             | 200              | ٩ |
| 2    | 158.108.32.60  | 2017-06-08 12:15:47 | http://www.qa.itfd.rmutp.ac.th/wp-login.php | 200              | ٩ |
| 3    | 158.108.32.60  | 2017-06-08 12:15:46 | http://www.qa.itfd.rmutp.ac.th/             | 200              | ٩ |
| 4    | 142.54.183.226 | 2017-06-08 02:17:36 | http://www.qa.itfd.rmutp.ac.th/             | 200              | ٩ |
| 5    | 142.54.183.226 | 2017-06-08 02:17:34 | http://www.qa.itfd.rmutp.ac.th/             | 200              | ٩ |
| 6    | 157.55.39.165  | 2017-06-08 01:47:02 | http://www.qa.itfd.rmutp.ac.th/             | 200              | ٩ |
| 7    | 141.8.142.129  | 2017-06-08 00:25:24 | http://qa.itfd.rmutp.ac.th/                 | 200              | ٩ |
| 8    | 141.8.142.129  | 2017-06-08 00:25:20 | http://www.qa.itfd.rmutp.ac.th/             | 200              | ٩ |
| 9    | 40.77.167.111  | 2017-06-07 13:25:16 | http://www.qa.itfd.rmutp.ac.th/             | 200              | Q |
| 10   | 158.108.32.60  | 2017-06-07 12:13:12 | http://www.qa.itfd.rmutp.ac.th/wp-login.php | 200              | ٩ |

ภาพที่ 14 รายการ IP ที่เข้ามายังเว็บไซต์ที่เลือก

เมือกคลิกปุ่มแว่นขยายก็จะพบหน้าต่างแสดงรายละเอียดทั้งหมดดังภาพที่ 15 ซึ่งผู้ดูแลเว็บไซต์สามารถตรวจสอบเพิ่มเติมได้ว่า IP ที่เข้ามานี้มีการเปิดใช้งาน JavaScript หรือไม่ มี UserAgent อะไร และถูกปิดกั้นโดน Wordfence Security ด้วยเหตุผลอะไร

| P              | 180.76.15.18                                                                        |  |
|----------------|-------------------------------------------------------------------------------------|--|
| Time           | 2017-06-08 16:32:01                                                                 |  |
| JavaScript     | Disable                                                                             |  |
| HttpStatusCode | 200                                                                                 |  |
| JRL            | http://www.qa.itfd.rmutp.ac.th/                                                     |  |
| Referer        |                                                                                     |  |
| UserAgent      | Mozilla/5.0 (compatible; Baiduspider/2.0; +http://www.baidu.com/search/spider.html) |  |

ภาพที่ 15 รายละเอียดของ IP ที่เข้ามายังเว็บไซต์ที่เลือก

4.3 รายงานการเข้าสู่ระบบ (Logins)

ข้อมูลการเข้าสู่ระบบเป็นรายงานภาพรวมที่แสดงใน 3 มุมองประกอบด้วย IP ที่เข้าสู่ระบบไม่สำเร็จมากที่สุด Username ที่เข้าสู่ระบบไม่สำเร็จมากที่สุด และเว็บไซต์ที่ถูกเข้าสู่ระบบไม่สำเร็จมากที่สุด ด้านบนขวาจะเป็นช่วงเวลาของข้อมูลที่ Wordfence Security ของแต่ละเว็บไซต์ได้บันทึกไว้ ดังภาพที่ 16

| I Logins (4,830) 🔳 Wr | ongPassword <mark>=</mark> Wro | ongUsername 🔳 Succ | ess |                 |             |             |    |                    | 2017-04-24 20:40:28 | - 2017-07-03 01:0 |
|-----------------------|--------------------------------|--------------------|-----|-----------------|-------------|-------------|----|--------------------|---------------------|-------------------|
|                       | 1,459                          |                    |     |                 |             | 3,197       |    |                    |                     | 17                |
| p 8 Fail - LoginIP    |                                |                    | Тор | 8 Fail - Userna | me          |             | То | o 8 Fail - Site    |                     |                   |
| LoginIP ¢             | WrongPwd                       | WrongUser ¢        | #   | Username ¢      | WrongPwd \$ | WrongUser ¢ | #  | Site \$            | WrongPwd            | WrongUser ¢       |
|                       |                                |                    |     |                 |             |             |    |                    |                     |                   |
| 85.106.119.142        | 19                             | O                  | 1   | admin           | 1,336       | 1,398       | 1  | audit.offpre.rmutp | 187                 | 22                |
| 115.159.99.54         | 19                             | 0                  | 2   | ibest           | 95          | 0           | 2  | ppd.offpre.rmutp   | 176                 | 23                |
| 120.27.35.11          | 17                             | 0                  | 3   | jmt_2014        | 5           | 0           | 3  | inter.offpre.rmutp | 149                 | 18                |
| 2607:f298:0006:a07    | 12                             | 0                  | 4   | admin_arch      | 3           | 0           | 4  | procurement.rmutp  | 123                 | 112               |
| 88.227.109.112        | 11                             | 8                  | 5   | thaninthurn.s   | 2           | 0           | 5  | arit.rmutp         | 108                 | 66                |
| 2607:f298:0005:104    | 10                             | 0                  | 6   | fs_admin        | 2           | 0           | 6  | regis.rmutp        | 103                 | 73                |
| 2607:f298:0005:115    | 9                              | 0                  | 7   | teeranai        | 2           | 0           | 7  | competency.rmutp   | 101                 | 93                |
|                       | 0                              | 0                  | 8   | ena eera        | 2           | 0           | 8  | info.arit.rmutp    | 91                  | 68                |

**ภาพที่ 16** ภาพรวมการเข้าสู่ระบบ

ด้านบนจะเป็นจำนวนการเข้าสู่ระบบทั้งหมด 4,830 ครั้ง โดยเป็นการเข้าสู่ระบบที่ Password ผิด 1,459 ครั้ง การเข้าสู่ระบบที่ Username ผิดถึง 3,197 ครั้ง และมีเพียง 174 ครั้งที่เข้าสู้ระบบสำเร็จ ดังภาพที่ 17

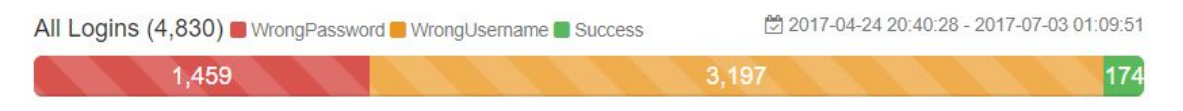

ภาพที่ 17 ข้อมูลการเข้าสู่ระบบจากเว็บไซต์ทั้งหมด

ในมุมมอง IP ดังภาพที่ 18 จะเห็นว่ามี IP 85.106.119.142 ที่เข้าสู่ระบบโดยที่ Password ผิด 19 ครั้ง ผู้ดูแลสามารถคลิกที่ IP เพื่อดูรายละเอียดเพิ่มเติม

# Top 8 Fail - LoginIP

88 227 109 112

| # | LoginIP ‡          | WrongPwd ‡ | WrongUser ‡ |
|---|--------------------|------------|-------------|
|   |                    |            |             |
| 1 | 85.106.119.142     | 19         | 0           |
| 2 | 115.159.99.54      | 19         | 0           |
| 3 | 120.27.35.11       | 17         | 0           |
| 4 | 2607:f298:0006:a07 | 12         | 0           |
| 5 | 88.227.109.112     | 11         | 8           |
| 6 | 2607:f298:0005:104 | 10         | 0           |
| 7 | 2607:f298:0005:115 | 9          | 0           |
| 8 | 2607:f298:0006:a01 | 9          | 0           |

ภาพที่ 18 รายการ IP ที่เข้าสู่ระบบไม่สำเร็จ

เมื่อคลิกเลือก IP ที่ต้องการตรวจสอบดังภาพที่ 19 จะเห็นว่า IP 88.227.109.112 ทำการเข้าสู่ระบบโดยใช้ Username ชื่อ Admin และ root ที่เว็บไซต์ info.arit.rmutp โดยแบ่งเป็น Password ผิด 11 ครั้ง และ Username ผิด 8 ครั้ง

| # | Username 🖨 | Site ¢          | WrongPwd ‡ | WrongUser \$ | Success ¢ |
|---|------------|-----------------|------------|--------------|-----------|
| 1 | admin      | info.arit.rmutp | 11         | 0            | 0         |
|   |            |                 | 0          | 0            | 0         |

ภาพที่ 19 IP ที่เลือกเข้าสู่ระบบโดยใช้ Username ใดที่เว็บไซต์ใดบ้าง

ในมุมมอง Username ดังภาพที่ 20 จะเห็นว่ามี Username admin ที่เข้าสู่ระบบโดยที่ Password ผิดเป็นจำนวนมากถึง 1,336 ครั้ง ผู้ดูแลสามารถคลิกที่ Username เพื่อดูรายละเอียดเพิ่มเติม

> # WrongPwd \$ WrongUser \$ Username ≑ 1,336 1,398 admin 1 2 ibest 95 0 jmt\_2014 5 0 3 admin\_arch 4 3 0 2 thaninthurn.s 0 5 fs\_admin 2 0 6 teeranai 2 0 7 8 eng\_eerg 2 0

Top 8 Fail - Username

ภาพที่ 20 รายการ Username ที่เข้าสู่ระบบไม่สำเร็จ

เมื่อคลิกเลือก Username ที่ต้องการตรวจสอบดังภาพที่ 21 จะเห็นว่า Username admin ทำการเข้าสู่ระบบไม่สำเร็จที่หลายเว็บไซต์จากหลาย IP

#### admin

| #  | Site ‡              | LoginIP ≑                               | WrongPwd ‡ | WrongUser ‡ |
|----|---------------------|-----------------------------------------|------------|-------------|
| -  | 1.172489-0207-0-1-0 |                                         |            |             |
| 1  | arit.rmutp          | 85.106.119.142                          | 19         | 0           |
| 2  | info.arit.rmutp     | 115.159.99.54                           | 19         | 0           |
| 3  | regis.rmutp         | 120.27.35.11                            | 17         | 0           |
| 4  | info.arit.rmutp     | 88.227.109.112                          | 11         | 0           |
| 5  | audit.offpre.rmutp  | 2607:f298:0005:104b:0000:0000:035e:4b1b | 10         | 0           |
| 6  | audit.offpre.rmutp  | 2607:f298:0006:a016:0000:0000:0d06:f1a5 | 9          | 0           |
| 7  | audit.offpre.rmutp  | 2607:f298:0005:115b:0000:0000:0cae:7c13 | 9          | 0           |
| 8  | arit.rmutp          | 2607:f298:0006:a077:0000:0000:0d49:1bd7 | 8          | 0           |
| 9  | arit.rmutp          | 2a02:27b0:4a01:9330:a148:3fb3:52b1:ff55 | 3          | 0           |
| 10 | procurement.rmutp   | 103.40.201.65                           | 3          | 0           |

# **ภาพที่ 21** Username ที่ถูกเลือกเข้าสู่เว็บไซต์

ในมุมมองเว็บไซต์ดังภาพที่ 22 จะเห็นว่ามีเว็บไซต์ audit.offpre.rmutp มีการเข้าสู่ระบบโดยที่ Password ผิดถึง 187 ครั้ง ผู้ดูแลสามารถคลิกที่เว็บไซต์เพื่อดูรายละเอียดเพิ่มเติม

# Top 8 Fail - Site

| # | Site ‡             | WrongPwd \$ | WrongUser ‡ |
|---|--------------------|-------------|-------------|
| 1 | audit.offpre.rmutp | 187         | 22          |
| 2 | ppd.offpre.rmutp   | 176         | 23          |
| 3 | inter.offpre.rmutp | 149         | 18          |
| 4 | procurement.rmutp  | 123         | 112         |
| 5 | arit.rmutp         | 108         | 66          |
| 6 | regis.rmutp        | 103         | 73          |
| 7 | competency.rmutp   | 101         | 93          |
| 8 | info.arit.rmutp    | 91          | 68          |

# ภาพที่ 22 รายการเว็บไซต์ที่เข้าสู่ระบบไม่สำเร็จ

เมื่อคลิกเลือกเว็บไซต์ที่ต้องการตรวจสอบดังภาพที่ 23 จะเห็นว่าเว็บไซต์ audit.offpre.rmutp มีการเข้าสู่ระบบไม่สำเร็จที่จากหลาย IP และหลาย Username

## audit.offpre.rmutp

| #  | LoginIP ≑                               | Username ≑ | WrongPwd ‡ | WrongUser 💠 | Success \$ |
|----|-----------------------------------------|------------|------------|-------------|------------|
|    |                                         |            |            |             |            |
| 1  | 2607:f298:0005:104b:0000:0000:035e:4b1b | admin      | 10         | 0           | 0          |
| 2  | 2607:f298:0006:a016:0000:0000:0d06:f1a5 | admin      | 9          | 0           | 0          |
| 3  | 2607;f298:0005:115b:0000:0000:0cae:7c13 | admin      | 9          | 0           | 0          |
| 4  | 81.61.23.152                            | admin      | 2          | 0           | 0          |
| 5  | 103.194.128.25                          | admin      | 2          | 0           | 0          |
| 6  | 2404:e800:e601:0686:30ec:999e:ff7b:9332 | admin      | 2          | 0           | 0          |
| 7  | 81.154.84.183                           | admin      | 2          | 0           | 0          |
| 8  | 2605:e000:ad02:8a00:9848:03ca:3c6a:93ca | admin      | 2          | 0           | 0          |
| 9  | 117.248.187.221                         | admin      | 2          | 0           | 0          |
| 10 | 103.238.15.66                           | admin      | 2          | 0           | 0          |

ภาพที่ 23 เว็บไซต์ที่เลือกถูกเข้าสู่ระบบโดย IP ใด Username อะไรบ้าง